# **Ecostrad iQ Ceramic**

## **Quick Start Guide**

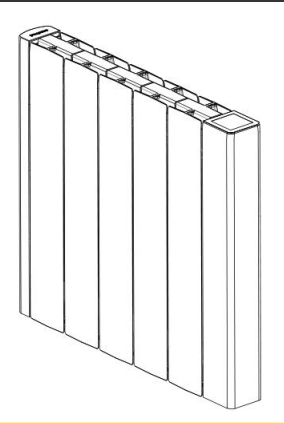

#### Scan the QR Code below to download the full manual

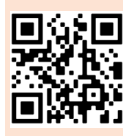

Consult the full manual for safety guidance, installation instructions, advanced settings, and warranty details.

https://www.electricradiatorsdirect.co.uk/ manuals/ecostrad/Ecostrad-iQ-Ceramic-Manual-V2.pdf

#### WARNING

#### **READ ALL SAFETY WARNINGS AND ALL INSTRUCTIONS.**

Read the provided full manual carefully before using or installing the radiator. Always store the full manual in the immediate vicinity of the radiator or its site of use. Failure to follow the warnings and instructions may result in electric shock, fire, serious injury, or all of the above. Save all warnings and instructions for future reference.

#### Always respect the minimum safe distances from surrounding walls, ceilings or fixed objects as stated below:

20 cm from the sides

- 20 cm from the top
- 10 cm from the bottom
- 60 cm from the front

| Symbol | Meaning               | Symbol | Meaning                         |
|--------|-----------------------|--------|---------------------------------|
| -ờ́-   | Comfort               | E      | Manual mode                     |
| C      | Eco                   |        | Program mode                    |
| *      | Frost                 | ((io   | Connected to WiFi               |
| ///    | Device is heating     | Ħ      | Open window<br>detection active |
| ŝ      | Sensor mode<br>active | P      | Child lock active               |

## **Symbols**

# **Control Panel**

All features and settings are accessible from both the control panel and the Ecosystem WiFi App.

### **Standby Mode**

In () standby mode, the radiator will not heat.

• Tap (') to turn off the radiator

## **Child Lock**

Lock all keys on the display to prevent accidental changes.

 Hold ∨ and ∧ for 5 seconds to enable or disable the child lock

## **Select Heating Mode**

- Tap () to turn on the radiator
- Tap ∠ to switch between
  ∑ program and manual

## **Program Mode**

In improgram mode, the radiator will heat the room according to the user-set program.

Press and hold ∑ to change the set time and weekly program

#### Manual Mode

In 🖱 manual mode, the radiator will heat the room to the set temperature indefinitely.

- Short press ∧ or ∨ to increase or decrease the set temperature in steps of 0.5 °C
- Press and hold ∑ to change the preset temperatures for
  ☆ comfort, C eco, and \* frost

## Display

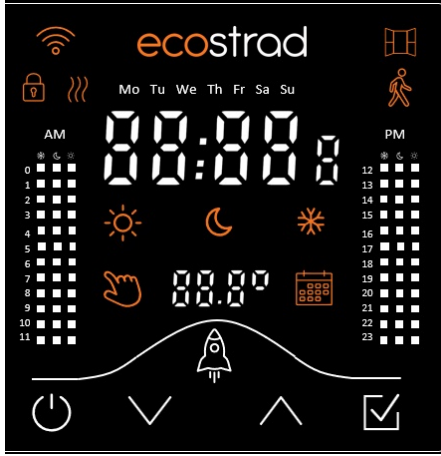

Tap button in all modes ( $\Im \equiv \bigcirc$ )

| Standby | $\bigcirc$ | On/Off            |
|---------|------------|-------------------|
| Down    | $\vee$     | Navigate/Decrease |
| Up      | $\wedge$   | Navigate/Increase |
| Confirm | $\square$  | Select            |
|         |            |                   |

#### Hold button in all modes ( $\Im \boxplus 0$ )

| $\vee$ |
|--------|
|        |

with Up  $\land$  Child Lock

#### Hold button in manual mode (ど)

| Rocket  |           | Boost                         |
|---------|-----------|-------------------------------|
| Confirm | $\square$ | Change preset<br>temperatures |
|         |           | temperatures                  |

#### Hold button in program mode (📷)

| Rocket | A | Boost |
|--------|---|-------|
|--------|---|-------|

Confirm 🗹 Change time / Change program

### Hold button in standby mode (('))

- Standby (¹)Restore defaultsDown∨Settings menu
- Confirm 🗹 🛛 WiFi pairing mode

# **Control Panel (continued)**

#### **Boost Mode**

Use boost mode to raise or lower the temperature for a set period of time.

- Hold A to enter the boost menu or cancel the existing boost
- 2. Select the boost temperature using  $\checkmark$   $\land$  and  $\checkmark$
- 3. Select the boost duration using  $\checkmark \land$  and  $\checkmark$

## Change Time & Program

The iQ Ceramic's displayed time and weekly program may be changed manually using the display.

The radiator must be in improgram mode to adjust the program or time.

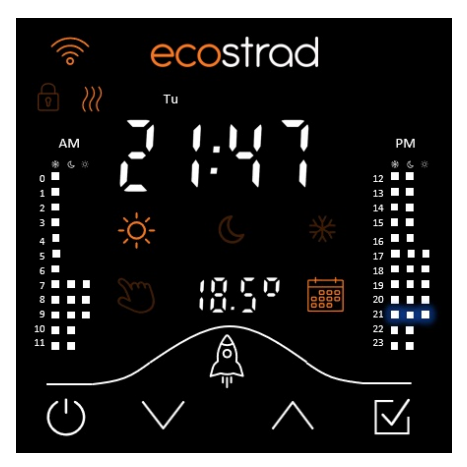

#### Change Time & Program

- 1. Enter 📰 program mode
- 2. Press and hold  $\checkmark$
- Select the current day, hour and minute using ∨ ∧ and ∨
- After the time has been set, tap √ to select a preset to apply to the first hour

(☆ comfort, **€** eco or **∦** frost).

- In the programming menu, the hour you are setting (e.g 21:00) and the applied preset temperature (e.g -☆) will flash.
- Scroll forwards and backwards through the hours of the day using ∨ and ∧
  - The selected preset temperature will be applied to the hourly periods as you move through them
  - Choose a new preset temperature anytime by tapping 🗸
- When complete, tap (<sup>1</sup>) or take no action for 30 seconds to return to program mode.

### **Preset Temperatures**

The preset temperatures for comfort, eco, and frost are used in २<sup>™</sup>) manual mode when the sensor is enabled, and in ∰ program mode.

The radiator must be in manual mode to adjust the preset temperatures.

- 1. Enter 🐑 manual mode
- 2. Press and hold  $\checkmark$
- Select the preset temperatures for ☆ comfort, **(** eco and **※** frost using ∨ ∧ and [√].

# **Ecosystem App**

## Initial Setup (Ecosystem App)

#### Scan the QR code to download the Ecosystem app on iOS or Android

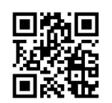

- 1. Create your account
- 2. Navigate to Manage Hub
- 3. Press + by My Heaters
- 4. Select the iQ Ceramic from the list of available radiators
- 5. Follow the instructions in the app to complete the connection

## Controls (Ecosystem App)

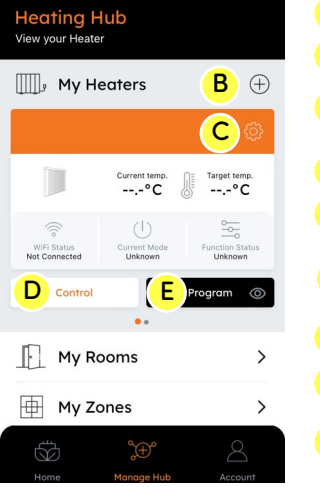

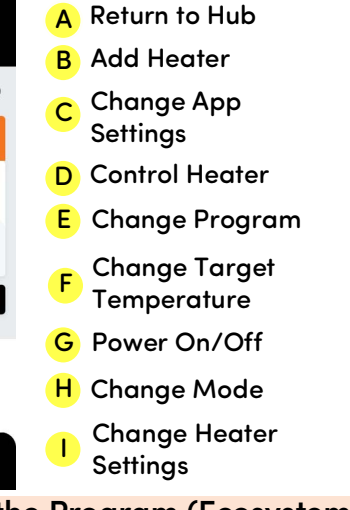

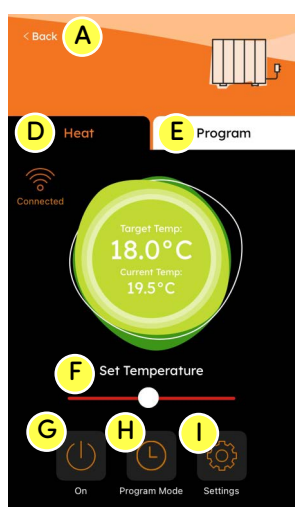

#### Set the Program (Ecosystem App)

#### 1. Tap Program

- 2. Tap the day you wish to program
- Drag and drop eco and comfort on the desired time frames.
   Any periods left white

will be set to frost.

- 4. Select Set & Save
- To duplicate your program, select Copy then tap the days that you wish to copy the program to.

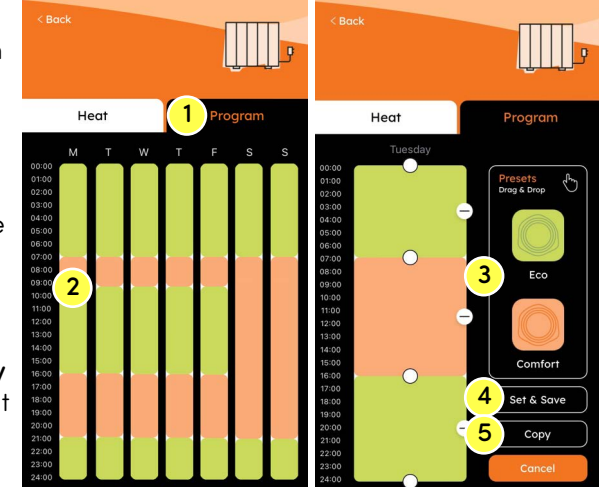

Ecostrad\_iQ\_Ceramic\_Quick\_Guide\_V2-01\_27082024